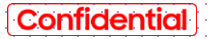

# SAMSUNG

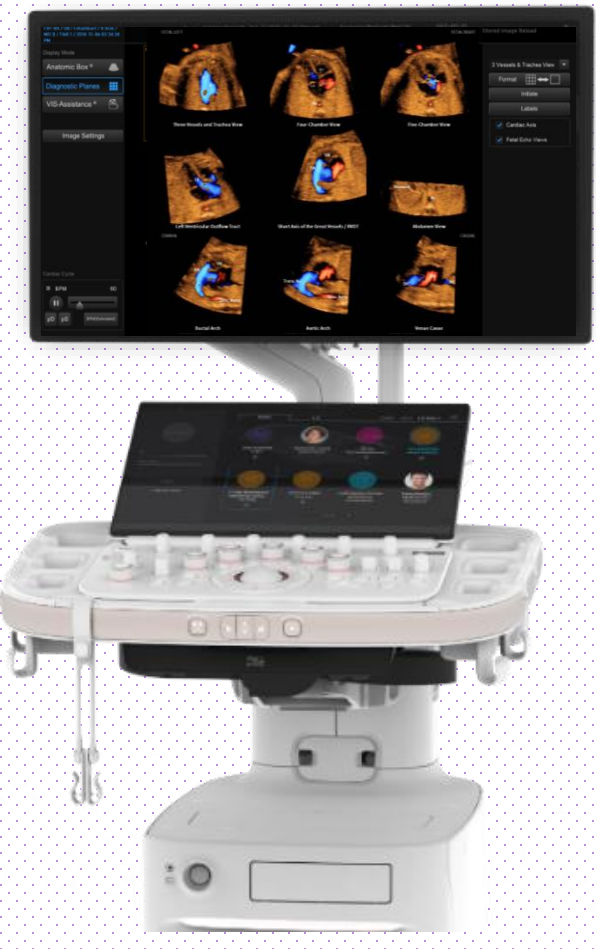

# **5D Heart Color™**

### HERA Z20 Quick Guide

Produced by Clinical Training Center / SAMSUNG MEDISON CO.,LTD

#### 5D Heart Color™

# 1. Activate 5D Heart Color - 3D Button

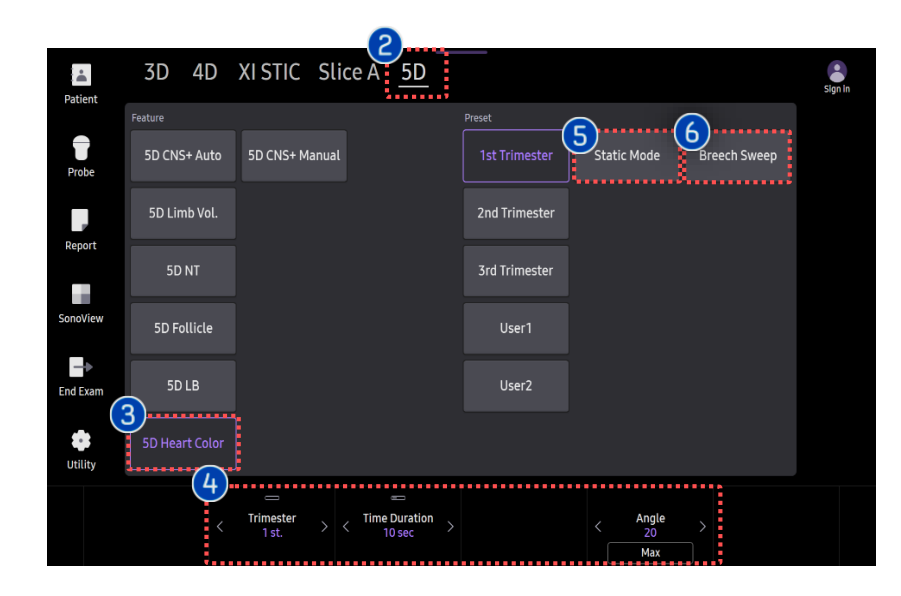

| 1 | 3D Button         | Press [3D] button on the control panel.                                                                                                    |
|---|-------------------|----------------------------------------------------------------------------------------------------|
| 2 | 5D Ready          | Tap [5D Ready] on the touch screen.                                                                                                    |
| 3 | 5D Heart<br>Color | Tap [5D Heart Color] on the touch screen to activate 5D Heart color.                                                                                     |
| 4 | Parameters        | 3D [Angle], [Trimester] and [Time<br>Duration] are adjustable.                                                                                           |
|   |                   | To take losses acquisition time you                                                                                                    |
| 9 | Static Mode       | may use [Static Mode] which provides<br>a static image of 5D Heart views.<br>(Static mode is available only 5D Heart.<br>Can not use in 5D Heart Color.) |

## 2. Acquire 3D Volume data

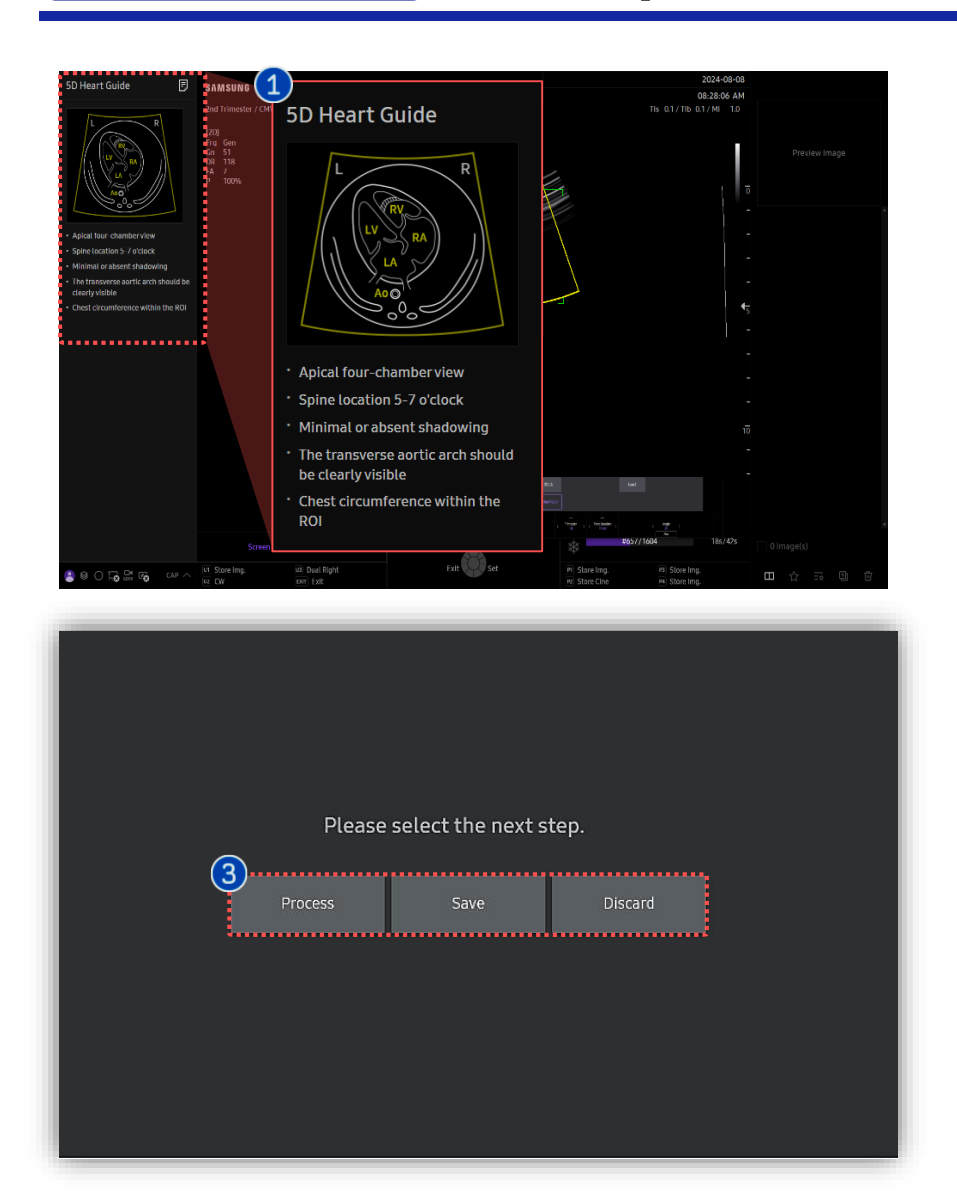

| 1 Scan                                                | <ul> <li>For more accurate result, try to get the image as guide.</li> <li>Apical 4 chamber view</li> <li>Spine location between 5-7 o'clock</li> <li>Minimal or absent shadowing</li> <li>Transverse aortic arch should be clearly visible.</li> <li>Chest circumference within the ROI</li> </ul> |
|-------------------------------------------------------|----------------------------------------------------------------------------------------------------|
| Acquisition<br>of 3D<br>images                        | Press [Freeze] or [Set] on the control panel<br>to start acquisition of 3D images.                                                                                                    |
| <ul> <li>5D heart<br/>Acquisition<br/>type</li> </ul> | Select one of the 5D Heart acquisition type on the touch screen.                                                                                                    |
| Process                                               | After saving acquisition data, enter 5D<br>Heart mode with the scanned data.                                                                                                    |
| Save                                                  | Store acquisition data and go back to 3D standby mode.                                                                                                    |
| Discard                                               | Go to 3D Standby mode without saving<br>the data if the scanned data is<br>incomplete due to the fetus movement.                                                                                                    |

# Confidential

#### 5D Heart Color™

# 3. Specify marking points (1)

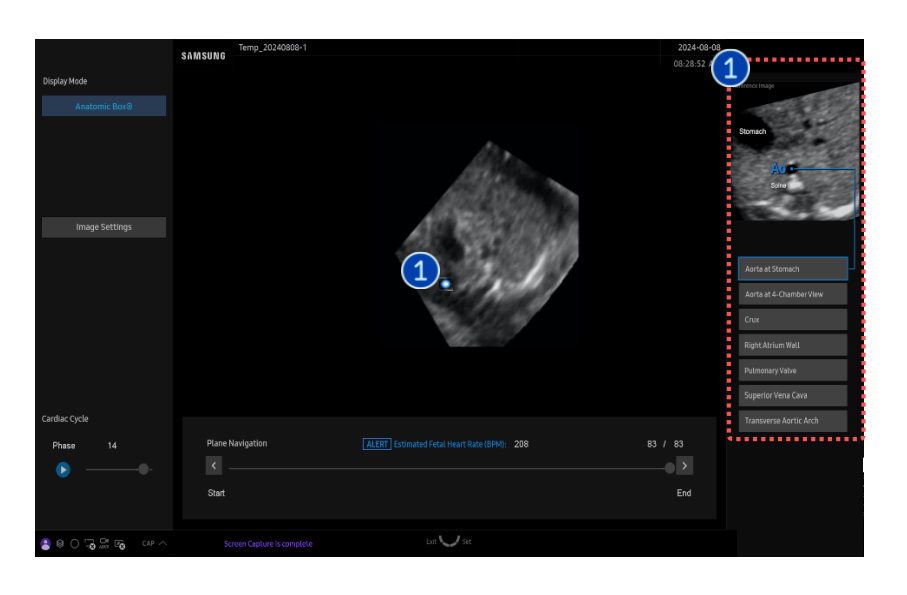

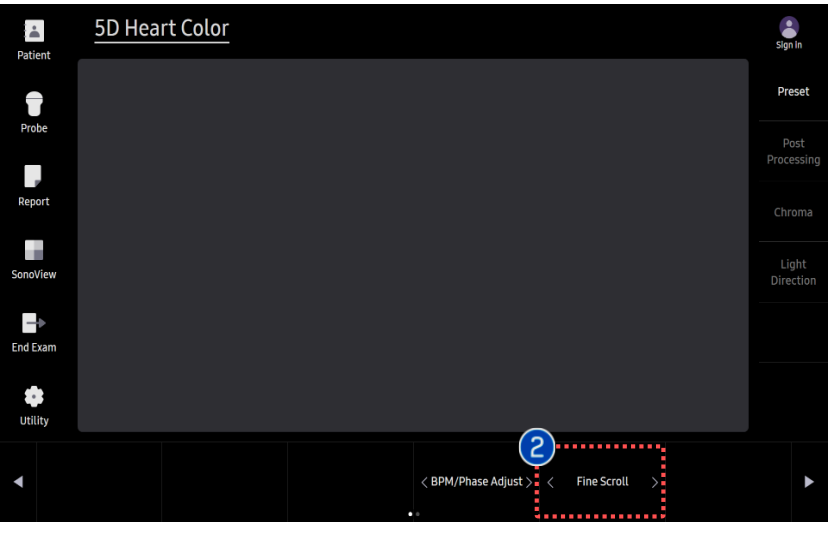

| 1 | Mark        | To get 9 standard views of fetal heart,<br>you should select 7 landmarks.<br>On the right side, it provides guide image.<br>Place the cursor on the point area and<br>press set button and then system<br>automatically display next image to<br>select next point |
|---|-------------|----------------------------------------------------------------------------------------------------|
|   |             | select next point.                                                                                                    |
| 2 | Fine Scroll | Scroll exact frame manually.                                                                                                    |

#### Scroll exact frame manually. Fine Scroll

# 3. Specify marking points (2)

#### SAMSUNG

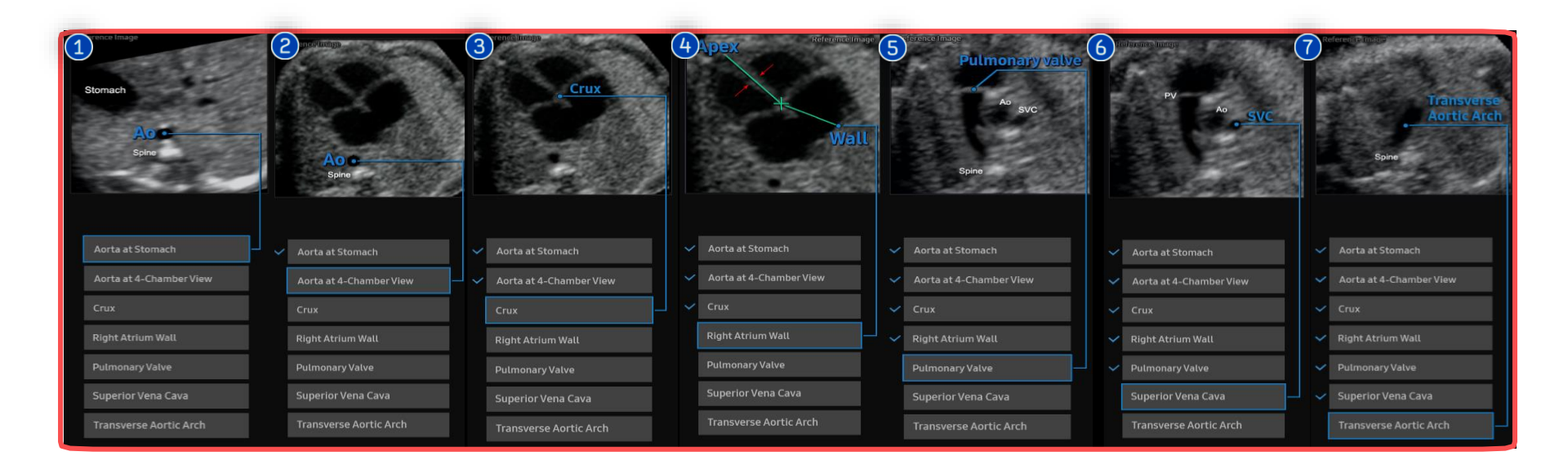

#### 7 Points

You should specify 7 landmarks of anatomical structures to get

9 standard views of fetal heart.

- 1 Aorta at Stomach
- 2 Aorta at 4-Chamber View
- 3 Crux
- 4 Right Atrium Wall

- 5 Pulmonary Valve
- 6 Superior Vena Cava
- 7 Transverse Aortic Arch

5D Heart Color™

# 4. Diagnostic Planes (1)

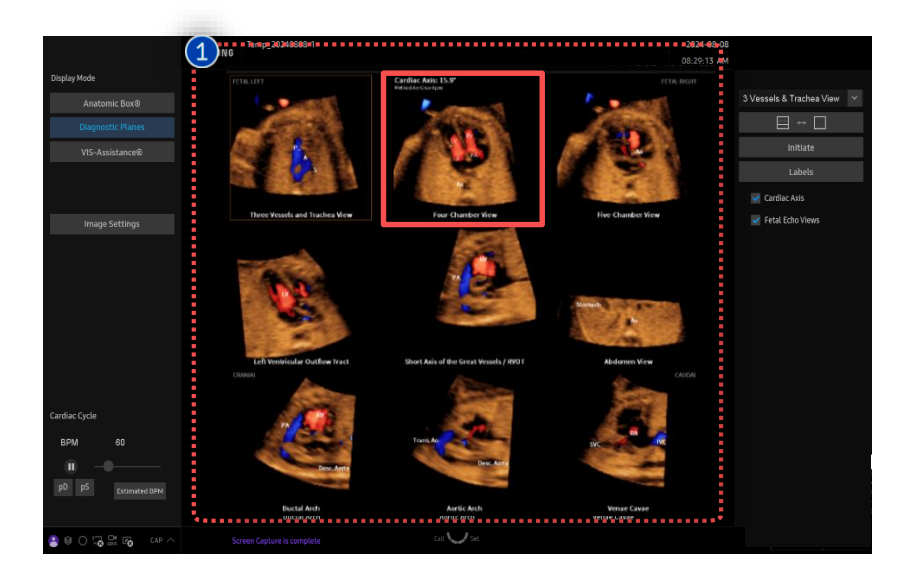

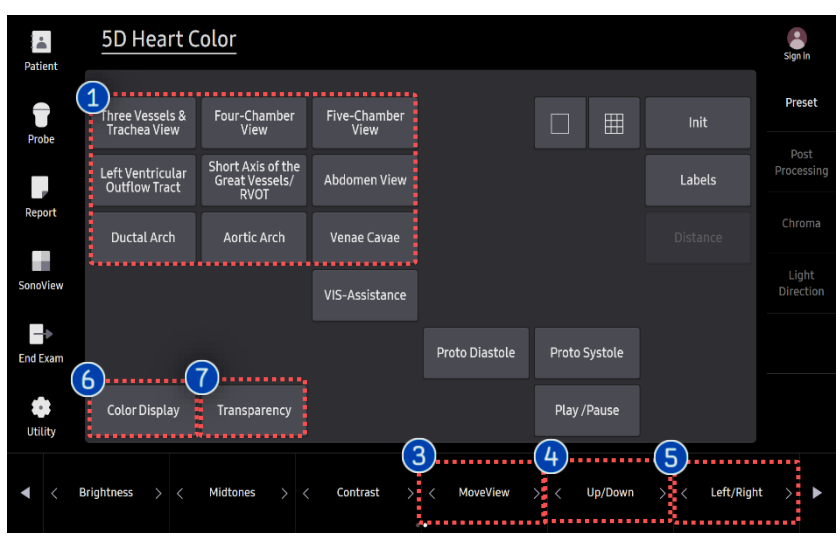

| 1 View Select   | Select one of the 9 standard views to<br>rotate the image or move its reference<br>slice.                                             |
|-----------------|----------------------------------------------------------------------------------------------------|
| 2 Rotation      | You can rotate the selected image<br>around the X, Y and Z axis by using the [X],<br>[Y] and [Z] dial-button on the control<br>panel. |
| 8 MoreView      | Adjust the reference slice of the selected view.                                                                                      |
| 4 Up/Down       | Move all the images up and down by using the dial-button.                                                                             |
| S Left/Right    | Move all the images left and right by using the dial-button.                                                                          |
| 6 Color Display | When it is selected, blood flow is displayed.                                                                                         |
| Transparency    | Adjust the transparency of the color of the fetal heart.                                                                              |

Confidential

5D Heart Color™

## 4. Diagnostic Planes (2)

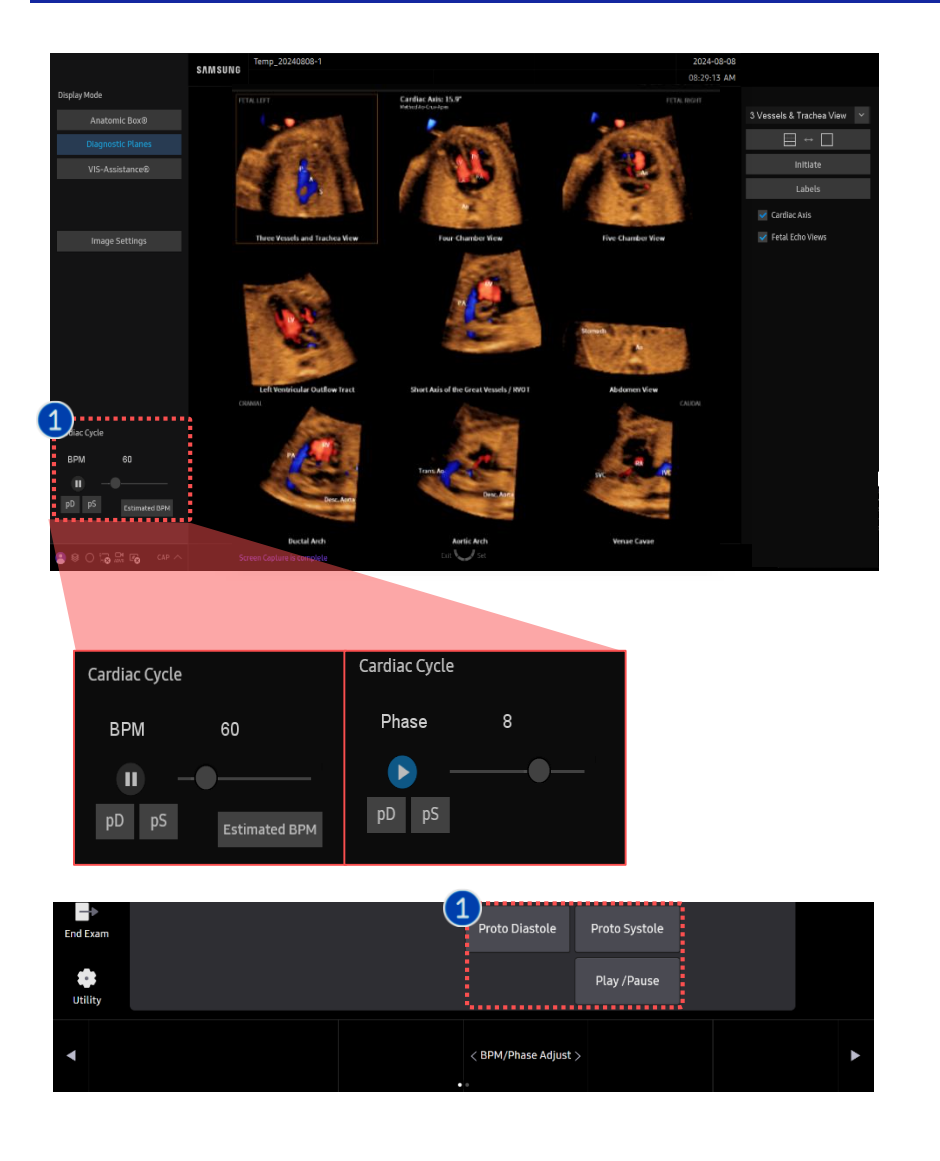

pD/pS (Proto Diastole/ Proto Systole) Press [pD] or [pS] button to move the cine position to diastolic phase or systolic phase. Cine Position moves to рD diastolic phase. Cine Position moves to pS systolic phase. BPM/Phase adjust Adjust the speed of playback with [BPM] button and review the entire cardiac cycle with [Phase] button. Press 🕑 button to switch [BPM] mode to [Phase] mode. The heart rate shown is not the original cardiac frequency of the fetus. **BPM** It is the cycling frequency of the display that purposely is set at 60 BPM(Beats per Minute). It is to browse the entire Phase cardiac cycle (Systole-Diastole). The system is played a cine as BPM (Estimated) estimated BPM by acquired STIC data.

Cardiac

Cycle

#### Confidential

#### 5D Heart Color™

### 4. Diagnostic Planes (3)

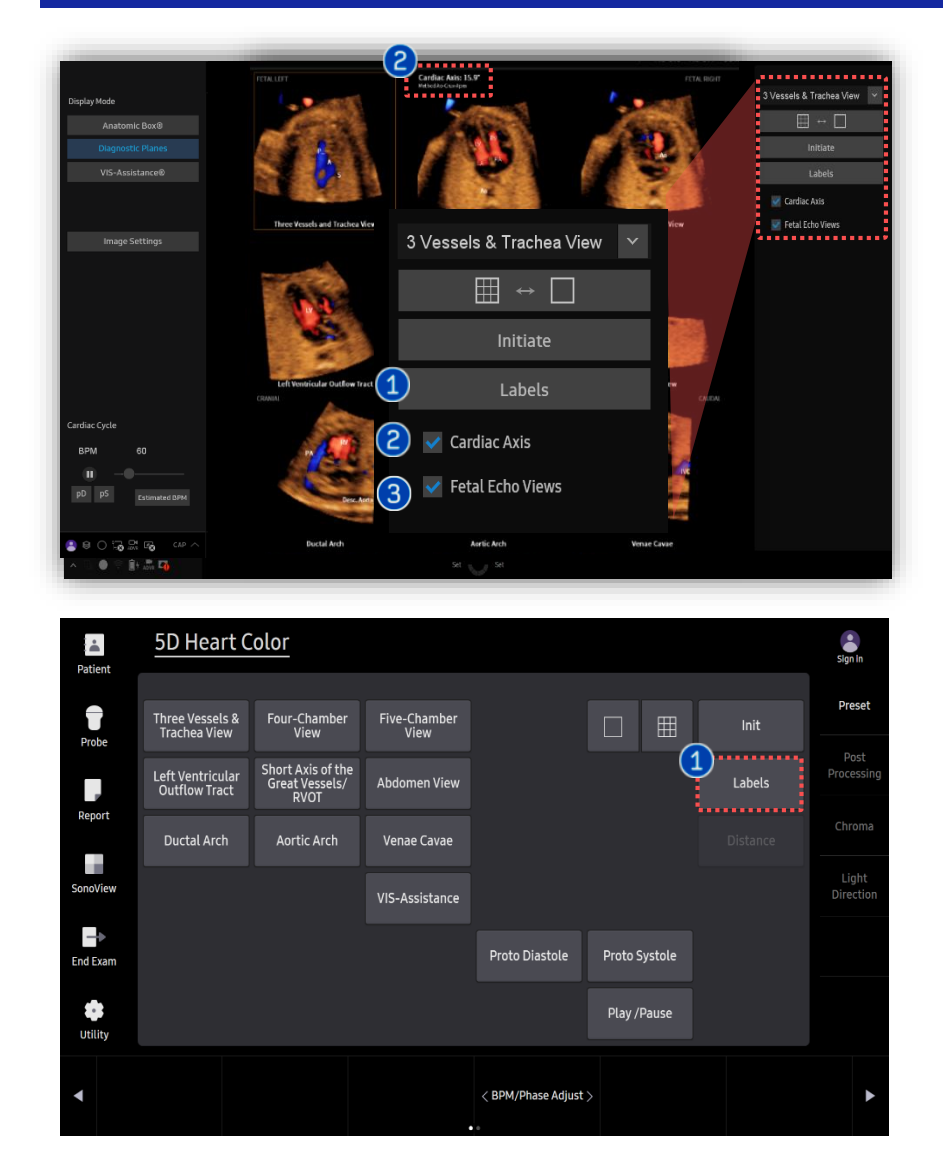

| 1 Label             | When it is turned 'On', the anatomical<br>labels will be displayed at the anatomical<br>structure. |
|---------------------|----------------------------------------------------------------------------------------------------|
| 2 Cardiac Axis      | Display 'Cardiac Axis' angle of Aorta-crux<br>and apex. Cardiac Axis: 23°<br>Method Ao-Crux-Apex   |
| Fetal Echo<br>Views | <text></text>                                                                                      |

### 5. VIS-Assistance®

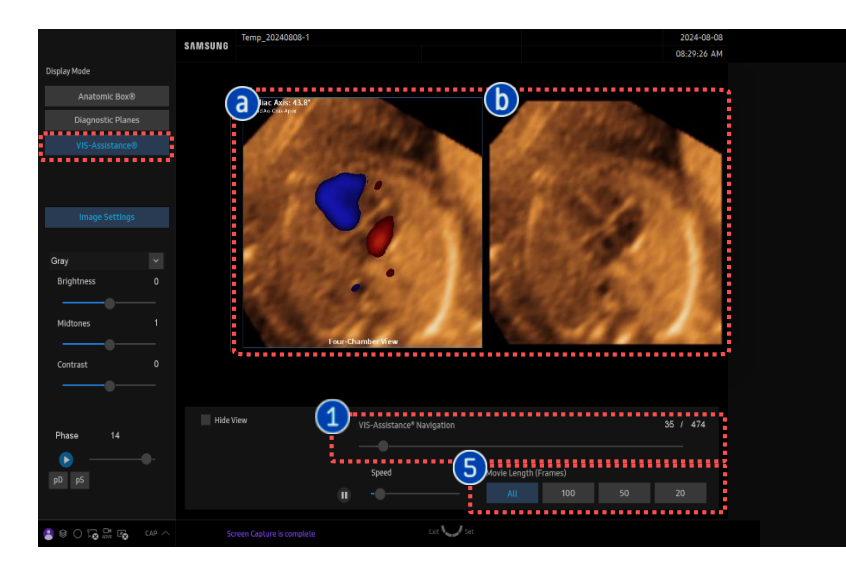

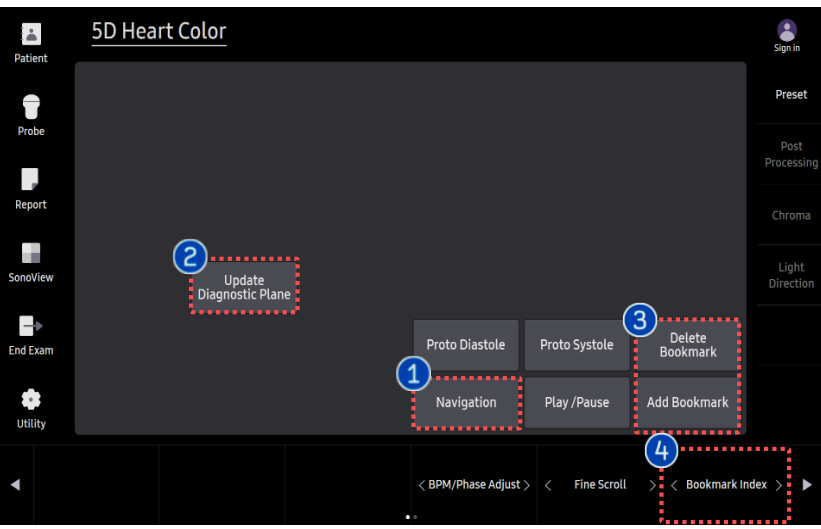

#### VIS-Assistance®(Virtual Intelligent Sonography Assistance)

Virtual Intelligent Sonographer Assistance (VIS-Assistance®) is an operator independent tool that allows to provide more appropriate images of each of the nine cardiac Diagnostic Planes.
a Left image: Selected view among nine cardiac Diagnostic plane
b Right image: Navigation views of surrounding structure

| 1 | Navigation                    | Find more appropriate view within entire cine on the Right image() by using scroll button.                                                                    |
|---|-------------------------------|----------------------------------------------------------------------------------------------------|
| 2 | Update<br>Diagnostic<br>Plane | Press the selected plane on the<br>Diagnostic Planes template to replace<br>extracted plane. (* This function is only<br>available when Cine Play is paused.) |
| 3 | Add/Delete<br>Bookmark        | Bookmark a plane to supplant or delete<br>your Bookmark. (* This function is only available<br>when Cine Play is paused.)                                     |
| 4 | Bookmark<br>index             | You can put the Bookmark on a view up to<br>4 as candidates of extracted view.                                                                                |
| 5 | Movie<br>Length<br>(Frames)   | Select the number of Cine frames for movie length.                                                                                                    |

### 6. Image Setting

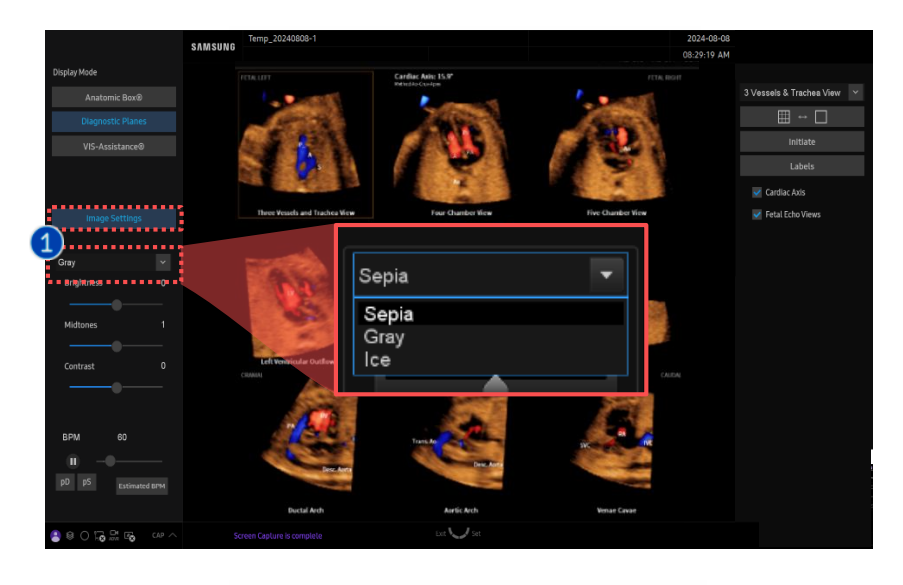

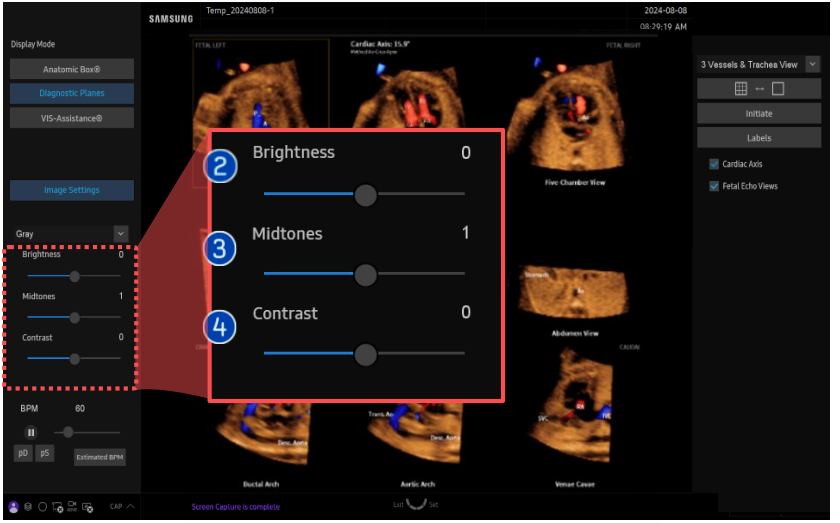

| 1 Image<br>Setting | The selected item will be applied to the image color.                                                                            |
|--------------------|----------------------------------------------------------------------------------------------------|
| 2 Brightness       | Adjust the brightness of the image.                                                                                              |
| 8 Midtones         | The left side of the slide indicates the<br>most emphasized soft tissues and<br>enhances the representation of the<br>diaphragm. |
| 4 Contrast         | Adjust the contrast of the image.                                                                                                |

- The features, options may not be commercially available in some countries.
- Sales and shipments are effective only after the approval by the regulatory affairs. Please contact your local sales representative for further details.
- This Quick guide does not include all of the details of instruction, fore more detail, please refer to HERA Z20 User Manual.
- · Do not distribute this document to customers unless relevant regulatory and legal affairs officers approve such distribution.
- This User Quick Guide is based on HERA Z20 V1.00.
- Disclaimer: Some Images in this content were obtained from other system.

#### SAMSUNG MEDISON CO., LTD.

© 2024 Samsung Medison All Rights Reserved. Samsung Medison reserves the right to modify the design, packaging, specifications, and features shown herein, without prior notice or obligation.